# Member Register - Searoad Ferries

Created by Floik - 30/09/2024

How to register as a Member.

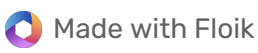

# **Table of contents**

| 1. | Click on First time login? Register here. | 3 |
|----|-------------------------------------------|---|
| 2. | Enter Email Address                       | 3 |
| 3. | First Name                                | 4 |
| 4. | Surname                                   | 4 |
| 5. | Mobile Phone Number                       | 5 |
| 6. | Create your password.                     | 5 |
| 7. | Confirm password.                         | 6 |
| 8. | Click on SIGN UP                          | 6 |
| 9. | Registration success.                     | 7 |

# 1 Click on First time login? Register here.

| Email Password SIGN IN Forgot password? First time logini Register here. | Log in to:<br>Manage your onli<br>Purchase tickets*<br>Top up your mem<br>Change the date (<br>Resend the confir<br>Extract statement<br>*We always do our b<br>departure time. Plea<br>manner, especially d<br>**All pre-purchased<br>departure time or da |
|--------------------------------------------------------------------------|----------------------------------------------------------------------------------------------------|
| Copyright © 2024 Searoad Ferries   Privacy   Terms & Condition           | ons   Disclaimer   Members Terms & Conditions                                                                                                    |

### 2 Enter Email Address

Must be the same email address as was used to set up the membership.

| Create Account      |              |
|---------------------|--------------|
| Email               | Email        |
| First Name          | First Name   |
| Surname             | Surname      |
| Mobile Phone Number | Mobile Phone |
| New password        | Descent      |

#### 3 First Name

Use same First Name as was used to set up the Membership.

| Create Account      |                            |   |
|---------------------|----------------------------|---|
| Email               | memberships@searoad.com.au |   |
| First Name          | First Name                 |   |
| Surname             | Surname                    |   |
| Mobile Phone Number | Mobile Phone               |   |
| New password<br>🚱   | Password                   | ۲ |
| Confirm Password    |                            |   |

# 4 Surname

Use same Surname as was used to set up the Membership.

| Create Account      |                            |   |
|---------------------|----------------------------|---|
| Email               | memberships@searoad.com.au |   |
| First Name          | Test                       |   |
| Surname             | Şurname                    |   |
| Mobile Phone Number | Mobile Phone               |   |
| New password<br>🕑   | Password                   | ۲ |
| Confirm Password    | Confirm Password           | ۲ |

#### 5 Mobile Phone Number

| Email               | memberships@searoad.com.au |   |
|---------------------|----------------------------|---|
| First Name          | Test                       |   |
| Surname             | Portal                     |   |
| Mobile Phone Number | Mol file Phone             |   |
| New password<br>🕑   | Password                   | ۲ |
| Confirm Password    | Confirm Password           | ۲ |
|                     | SIGN UP                    |   |
|                     | <u>Return to logon</u>     |   |

#### 6 Create your password.

Password must be between 6 and 12 characters.

| Test                   |                                                                        |
|------------------------|------------------------------------------------------------------------|
| Portal                 |                                                                        |
| 0439555555             |                                                                        |
| Passwird               | ۲                                                                      |
| Confirm Password       | ۲                                                                      |
| SIGN UP                |                                                                        |
| <u>Return to logon</u> |                                                                        |
|                        | Test Portal 043955555 Passwrd Confirm Password SIGN UP Return to logon |

|                          | i est                  |   |
|--------------------------|------------------------|---|
| Surname                  | Portal                 |   |
| Mobile Phone Number      | 0439555555             |   |
| New password<br><b>O</b> |                        | ۲ |
| Confirm Password         | Confirm Passwird       | ۲ |
|                          | SIGN UP                |   |
|                          | <u>Return to logon</u> |   |

|                     | i Cat           |   |
|---------------------|-----------------|---|
| Surname             | Portal          |   |
| Mobile Phone Number | 0439555555      |   |
| New password<br>🕑   | ••••••          | ۲ |
| Confirm Password    |                 | ۲ |
|                     | SIENUP          |   |
|                     | Return to logon |   |

#### 9 Registration success.

You will be advised that you will recieve an email to confirm your registration. Please follow the link on your email to compete the confirmation!

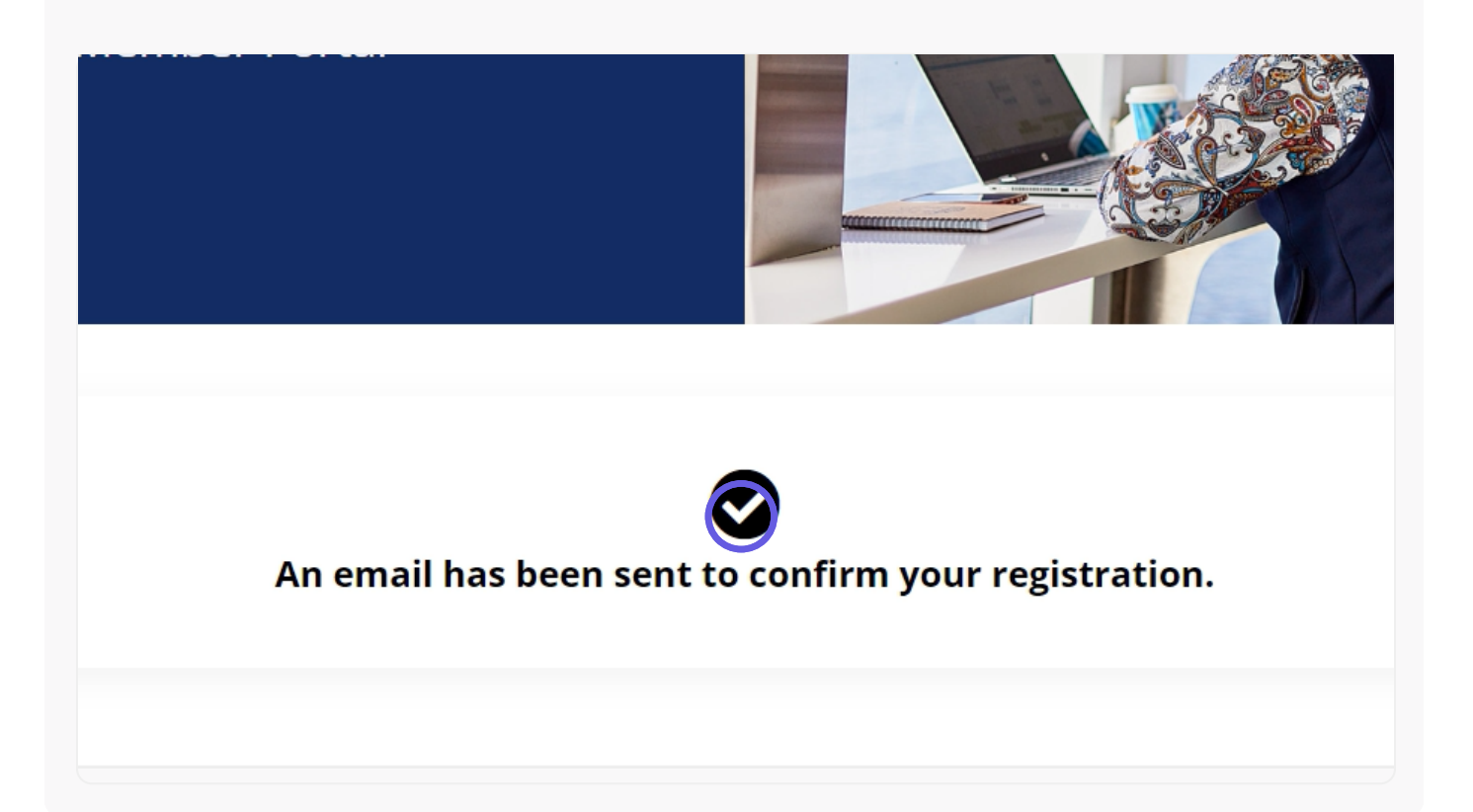